## Wie benenne ich mein Video oder meinen Ordner um, was muss ich beachten?

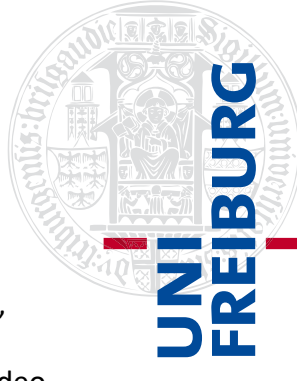

Um **ein Video** in Ilias in Ihrem Panopto-Ordner umzubenennen, gehen Sie in den gewünschten Ordner und wählen den Reiter "Videos". Dann bewegen Sie die Maus über das gewünschte Video und wählen "Einstellungen".

| Panopto-Objekt 1<br>Dies ist mein Testobjekt für Panopto Videos                                                                                  |  |  |  |  |
|----------------------------------------------------------------------------------------------------|--|--|--|--|
| Inhalt Info Videos Einstellungen                                                                                                    |  |  |  |  |
| in Ordner "Panopto-Objekt 1 (ID: 1651 Q Erstellen -                                                                                              |  |  |  |  |
| Sortieren nach: Reihenfolge  Name Dauer Datum                                                                                                    |  |  |  |  |
| Crdner hinzufügen                                                                                                    |  |  |  |  |
| Free 2       Video 1         Vor 4 Tagen       Inhaltsverzeichnis zur Präsentation:         Liota       É Einstellungen < Freigeben < Bearbeiten |  |  |  |  |

Hier können Sie unter dem Reiter "Überblick" auf "Bearbeiten" klicken und den Namen wie gewünscht ändern.

| ► Video 1             |                        |                                           |  |  |  |  |  |
|-----------------------|------------------------|-------------------------------------------|--|--|--|--|--|
| Sitzungsinformationen |                        |                                           |  |  |  |  |  |
| Überblick             | Name                   | Video 1 Bearbeiten                        |  |  |  |  |  |
| Freigeben             | Ordner<br>Vorschaubild | Panopto-Objekt 1 (ID: 1651685) Bearbeiten |  |  |  |  |  |
| Ausgaben              |                        |                                           |  |  |  |  |  |
| Quizergebnisse        |                        |                                           |  |  |  |  |  |
| Spuren                |                        |                                           |  |  |  |  |  |
| Clips                 |                        |                                           |  |  |  |  |  |
| Suche                 |                        |                                           |  |  |  |  |  |
| Untertitel            |                        | anter Research                            |  |  |  |  |  |

Danach nur noch auf Speichern klicken und Sie haben Ihr Video umbenannt.

Bei der **Umbenennung von Ordnern** müssen Sie beachten, dass Sie das Panopto-Objekt auf Ilias und in der Panopto-Oberfläche umbenennen müssen, wählen Sie dabei den gleichen Namen und die gleiche Schreibweise aus.

In Ilias ändern Sie den Namen, indem Sie in Ihrem Panopto-Objekt auf die "Einstellungen" gehen, dort einen anderen Titel eingeben und auf "Speichern" klicken.

| Panopto-Objekt 1         Dies ist mein Testobjekt für Panopto Videos |                                             |  |  |  |  |
|----------------------------------------------------------------------|---------------------------------------------|--|--|--|--|
| Inhalt Info Videos                                                   | Einstellungen                               |  |  |  |  |
| Einstellungen                                                        | Speichern                                   |  |  |  |  |
| Titel *                                                              | Panopto-Objekt 1                            |  |  |  |  |
| Beschreibung                                                         | Dies ist mein Testobjekt für Panopto Videos |  |  |  |  |
| Online                                                               |                                             |  |  |  |  |

! Wichtig ist, dass Sie den Ordner auch in Panopto umbenennen damit Panopto den Ordner auch im Recorder findet und unter dem neuen Namen anzeigt !
Dazu springen Sie über den Reiter "Videos" über den "Pfeil im Quadrat" auf die Weboberfläche von Panopto.

| Par<br>Dies                             | <b>nopto-</b><br>s ist mein | <b>Objekt 1</b><br>Testobjekt f | -<br>für Panopto Videos                               |   |
|-----------------------------------------|-----------------------------|---------------------------------|-------------------------------------------------------|---|
| Inhalt                                  | Info                        | Videos                          | Einstellungen                                         | _ |
| in Ord                                  | lner "Pa                    | nopto-Obj                       | ekt 1 (ID: 1651 Q Erstellen -<br>Betrieben von Panopt | 0 |
| Panopto-Objekt 1 (ID: 1651 < 🏼 🗰 🏟 - [] |                             |                                 |                                                       | ß |
|                                         |                             |                                 | _                                                     |   |

Auf der Panopto Seite können Sie nun unter "Durchsuchen" links im Fenster, "Meine Ordner" wählen.

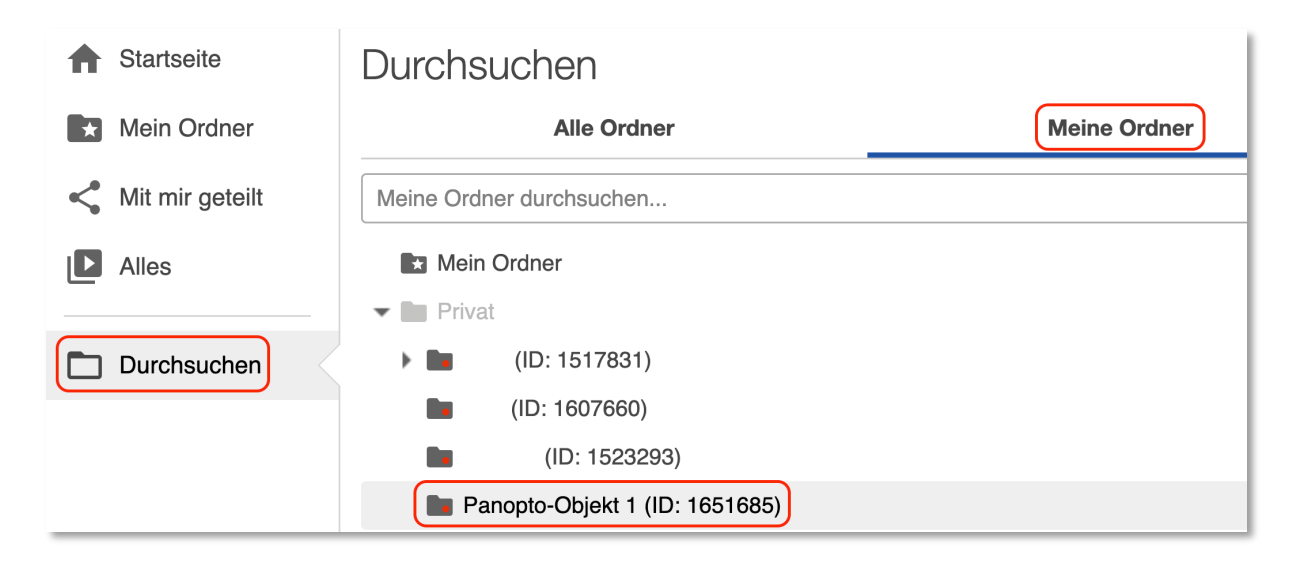

Hier wählen Sie den gewünschten Ordner aus und klicken dann auf das kleine Zahnrad rechts im Bild.

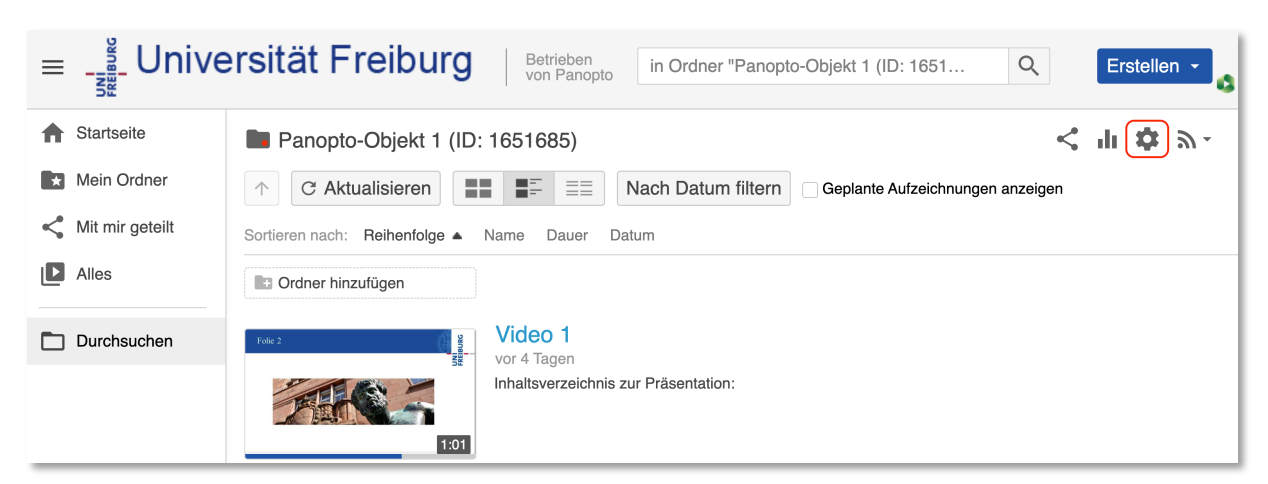

Hier können Sie nun unter dem Reiter Überblick, den Namen des Ordners ändern und auf "Speichern" klicken.

| Panopto-Objekt 1 (ID: 1651685) |                     |                                |  |  |  |  |
|--------------------------------|---------------------|--------------------------------|--|--|--|--|
| Überblick                      | Ordnerinformationer | ו                              |  |  |  |  |
| Freigeben                      | Name                | Panopto-Objekt 1 (ID: 1651685) |  |  |  |  |
| Einstellungen                  |                     | Speichern Abbrechen            |  |  |  |  |
| Reihenfolge                    | Übergeordneter      | ILIAS Bearbeiten               |  |  |  |  |
| Verwalten                      | Ordner              |                                |  |  |  |  |

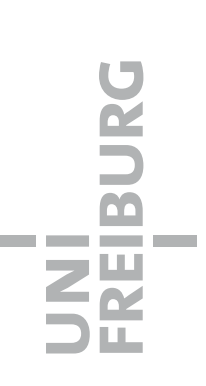